〈登録の方法〉

## I 仮登録の方法

仮登録のみでは、メールが配信されませんからご注意ください。

|                                                                                                    | QRコード読取り機能がある場合                                                                                                    | QR コード読取り機能がない場合                                                                                                    |
|----------------------------------------------------------------------------------------------------|----------------------------------------------------------------------------------------------------|----------------------------------------------------------------------------------------------------|
| <ul> <li>①下の QR コードを読み取って八頭高校登録<br/>用ページへアクセスします。</li> <li>②「下のアドレスへ空メールを送信します。空メールとはアドレスのみを入力し、件名、本文、添付などは入力しないメールのことです。(空メールが送信できないときは、本文に何か入たしてください)</li> <li>Yazu-h3@rakume.jp</li> <li>※信メール作成</li> <li>第先 yazu-h3@rakume.jp</li> <li>件名</li> <li>※付</li> <li>本文</li> <li>③送信後、【仮登録】八頭高枝一斉配信メールが届きます。</li> <li>②送信後、【仮登録】八頭高枝一斉配信メールが届きます。</li> </ul> | <ul> <li>①下の QR コードを読み取って八頭高校登録<br/>用ページへアクセスします。</li> <li>②【新規登録】を選んでください。</li> <li>③送信メール作成画面になりますので、その<br/>ままメールを送信してください。宛先、件<br/>名、本文の変更は必要ありません。</li> <li>④送信後、【仮登録】八頭高校一斉配信メー<br/>ルが届きます。</li> </ul> | <ol> <li>①下のアドレスへ空メールを送信します。空メ<br/>ールとはアドレスのみを入力し、件名、本文、<br/>添付などは入力しないメールのことです。(空<br/>メールが送信できないときは、本文に何か入力<br/>してください)</li> <li>yazu-h3@rakume.jp</li> <li>送信メール作成<br/>宛先 yazu-h3@rakume.jp</li> <li>件名<br/>添付<br/>本文</li> <li>②送信後、【仮登録】八頭高校一斉配信メール<br/>が届きます。</li> </ol> |

Ⅱ 本登録の方法

本登録が完了しなければ、メール配信を受けることができません。

## ①【仮登録】八頭高校一斉配信メールの本文に記載されている URLをクリックし、以下の情報を入力します。

- ・保護者の氏名
- ・生徒の氏名(兄弟姉妹がいる場合は連続して入力)
- ・クラス(兄弟姉妹がいる場合は複数指定)
- ② [同意して登録] を押します。
- ③【本登録完了】八頭高校一斉配信メールが届きます。

## 〈注意事項〉

上記の手順においてメールが届かない場合は、迷惑メールフィルタリングが有効となっている 可能性があります。「rakume.jp」ドメインからのメールが受信できるようにフィルタリングの設 定を変更した上で、再度登録をお願いします。

メールフィルタリングの設定については、携帯電話会社にお問い合わせください。